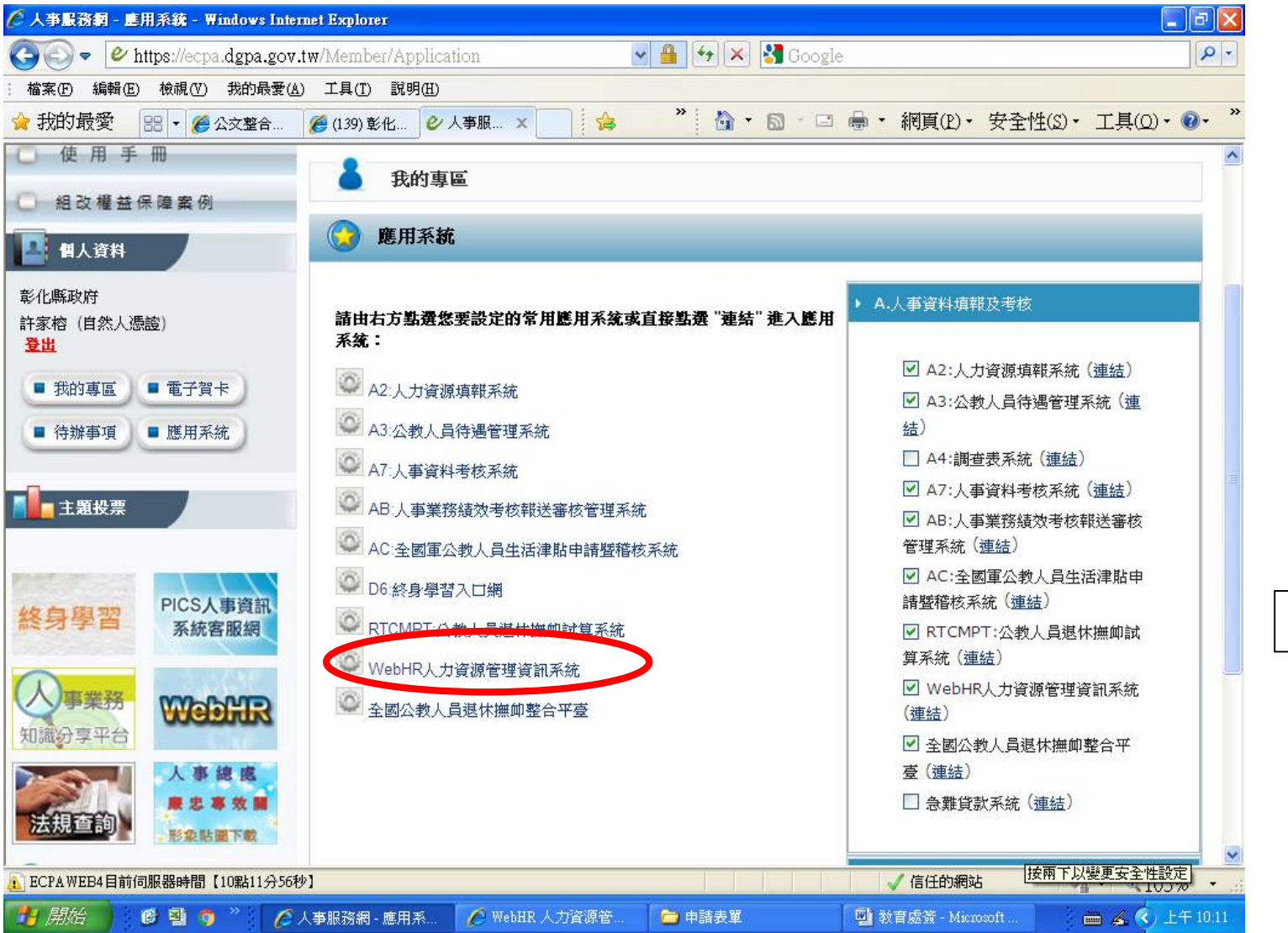

## 1.先至 webhr 系統

| 🌈 WebHR 人力資源管理資訊系统 - Windows Internet Explorer                                                                                                    |                                                                                                    |                                                                                                    |  |  |  |
|----------------------------------------------------------------------------------------------------|----------------------------------------------------------------------------------------------------|----------------------------------------------------------------------------------------------------|--|--|--|
|                                                                                                    | <ul> <li>業務指引</li> <li>一次常</li> <li>① 許家榕(彰化県)</li> </ul>                                                                                                    |                                                                                                    |  |  |  |
| 個人資料       ●         個人資料       ●         組織編制       任先週間         住先週間       ●         安窓作業       ●         考發作業       ●         考核作業       ●         考核作業       ●         考核作業       ●         考核作業       ●         特別       ●         「前査表填報通知: 106年教育人員退休人數塡表請塡報!!(塡報期間: 105/07/27         10:00~105/07/29 1         ●       ●         ●       ●         ●       ●         ●       ●         ●       ●         ●       ●         ●       ●         ●       ●         ●       ●         ●       ●         ●       ●         ●       ●         ●       ●         ●       ●         ●       ●         ●       ●         ●       ●         ●       ●         ●       ●         ●       ●         ●       ●         ●       ●         ●       ●         ●       ● | <ul> <li>         査詢     </li> <li> <b>發布日期時間</b> </li> <li>             105年07月27日10         </li> <li>             105年07月27日09         </li> <li>             105年07月27日09         </li> <li>             105年07月27日09         </li> <li>             105年07月27日08         </li> <li>             105年07月27日08         </li> <li>             105年07月27日08         </li> </ul> | <ul> <li>系統類況</li> <li>調查表</li> <li>中等以下:</li> <li>校</li> <li>学際以下:</li> <li>弊懲作業</li> <li>獎懲作業</li> </ul> |  |  |  |
| <b>重要訊息:</b> 本系統之個人資料僅供作必要         人事資料管理之用,台端利用         本系統之個人資料時,請留意         邊守物個人資料時,請留意         邊守個人資料保護法之相關規 <b>1</b> 2 3 4 2 6 7 8 9 10 …                                                                                                    | 122±2018210                                                                                                    |                                                                                                    |  |  |  |
| 正,然使用元華後,國來刪除<br>銷發,邊免外洩,如有違法致<br>生損害,本總處將依法求償。                                                                                                    | <ul> <li>▲謝穎昌(勞工處</li> <li>▲本主公/士計員</li> <li>件1 - Microso 著</li> </ul>                                                                                                    | )<br>入<br>書 <b>《</b> ) 上午 10:12                                                                            |  |  |  |

2.再點選子系統 的調查表

| 🌈 WebHR 人力資源管理資訊系統                              | - Windows Internet Explorer                               |                                                                                                    |                                                                                                    |  |  |  |  |
|-------------------------------------------------|-----------------------------------------------------------|----------------------------------------------------------------------------------------------------|----------------------------------------------------------------------------------------------------|--|--|--|--|
| Aw                                              |                                                           | 2 (新宿31)<br>2 (新宿31)<br>2 (新宿4)<br>2 (新宿4)<br>2 (<br>3 (<br>3 (<br>3 (<br>3 (<br>3 (<br>3 (<br>3 |                                                                                                    |  |  |  |  |
| 調查表                                             | 行辦事項                                                      |                                                                                                    |                                                                                                    |  |  |  |  |
|                                                 | 發布日期 1050627~ 1050727 系統類別                                | 查詢                                                                                                    |                                                                                                    |  |  |  |  |
|                                                 | 主旨                                                        | <b>發布日期時間</b> 系統類別                                                                                                    |                                                                                                    |  |  |  |  |
| 官理作素<br>) · · · · · · · · · · · · · · · · · · · | 調查表損報通知:106年教育人員退休人數損表請損報!!(損報期間:105/07/27<br>機關待填調查表資料查詢 | 105年07月27日 10<br>時00分 調査表                                                                                                    |                                                                                                    |  |  |  |  |
| 藏藏統計作業                                          | ○ 彰化縣彰化市忠孝國民小學教師敘薪作業報送通知-辛世斌                              | 105年07月27日 09 中等以下。<br>時38分 校                                                                                                    |                                                                                                    |  |  |  |  |
|                                                 | ○ 彰化縣秀水鄉陝西國民小學教師敘薪作業報送通知-洪榮炎                              | 105年07月27日 09 中等以下:<br>時29分 校                                                                                                    |                                                                                                    |  |  |  |  |
|                                                 | ○ 彰化縣政府一般人員 獎懲案件核定通知                                      | 105年07月27日 08<br>時45分                                                                                                    |                                                                                                    |  |  |  |  |
|                                                 | ○ 彰化縣政府一般人員 獎懲案件核定通知                                      | 105年07月27日 08<br>時37分                                                                                                    |                                                                                                    |  |  |  |  |
| 12345678910                                     |                                                           |                                                                                                    |                                                                                                    |  |  |  |  |
| 3.點選填報作業、再                                      |                                                           |                                                                                                    |                                                                                                    |  |  |  |  |
|                                                 | ▶ (WebHR)系統訂於每週五凌晨01:00~05:00進行系統版更維護,請避免於該時段使用系統,謝謝      | l • 1040723                                                                                                    | お 選 () 新 選 () 新 選 () 新 選 () 新 選 () 新 選 () 新 選 () 新 選 () 新 選 () 新 選 () 新 選 () 新 選 () 新 選 () 新 選 () 新 選 () 新 選 () 新 選 () 新 選 () 新 選 () 新 選 () 新 選 () 新 選 () 新 選 () 新 選 () 新 選 () 新 選 () 新 選 () 新 選 () 新 選 () 新 Z () 新 Z () 新 Z () \pi Z () \pi Z |  |  |  |  |
| 重要訊息:<br>本系統之個人資料僅供作必要<br>人事資料管理之用,台端利用         |                                                           |                                                                                                    |                                                                                                    |  |  |  |  |
| 本系統之個人資料時,請留意<br>遵守個人資料保護法之相關規<br>定,於使用完畢後,儘速刪除 | その <mark>公告事項</mark>                                      |                                                                                                    |                                                                                                    |  |  |  |  |
| 銷毀,避免外洩,如有違法致<br>生損害,本總處將依法求償。                  | ▶ WebHR統計子系統功能更新公告(2012/2/14) 101年02月07日                  | <ul> <li>▲謝穎昌(勞工處)</li> <li>▲▲本主公(士計座)</li> </ul>                                                                                                    |                                                                                                    |  |  |  |  |
| 39月始 6239 *                                     | - 🧭 人事服務網 🧭 WebHR 人力資 😋 申請表單 🔤 教育處簽 - Mio 🔤 す             | て件1 - Microso                                                                                                    |                                                                                                    |  |  |  |  |

| 🌈 WebHR 人力資源管理資訊系統                                                                                                    | - Windows Internet Explorer                                                                                                    |
|----------------------------------------------------------------------------------------------------|----------------------------------------------------------------------------------------------------|
| ÅW                                                                                                    | 人力度協定         議案         「「」」」         「」」」         「」」」         「」」」         「」」」         「」」」         「」」」         「」」」         「」」」         「」」」         「」」」         「」」」         「」」」         「」」」         「」」」         「」」」         「」」」         「」」」         「」」」         「」」」         「」」」         「」」」         「」」」         「」」」         「」」」         「」」」         「」」」         「」」」         「」」」         「」」」         「」」」         「」」」         「」」」         「」」」         「」」」         「」」」         「」」」         「」」」         「」」」         「」」」         「」」」         「」」」         「」」」         「」」」         「」」」         「」」」         「」」」         「」」」         「」」」         「」」」         「」」」         「」」」         「」」」         「」」」         「」」」         「」」」         「」」」         「」」」         「」」」         「」」」         「」」」         「」」」         「」」」         「」」」         「」」」         「」」」         「」」」         「」」」         「」」」         「」」」         「」」」         「」」」         「」」」         「」」」         「」」」         「」」」         「」」」         「」」」         「」」」         「」」」         「」」」         「」」」         「」」」         「」」」         「」」」         「」」         「」」」         「」」」         「」」」         「」」」 <t< th=""></t<> |
| 調査表 ▼                                                                                                    | 調查表 > 填報作業 > 機關待填調查表資料查詢 WebHR-Web8:81                                                                                                    |
|                                                                                                    | 訊息: 資料查詢成功!共1 筆資料。                                                                                                    |
|                                                                                                    | 查詢                                                                                                    |
| 管理作業                                                                                                    | 調査機關                                                                                                    |
|                                                                                                    | 調查表編號                                                                                                    |
| 唐 · · · · · · · · · · · · · · · · · · ·                                                                                             | 狀能 調香麦搗賤 調香機關名稱 調香主騎 開始時間報止時間延長報止時間 公告單位                                                                                                    |
| 選 統計作業<br>單                                                                                                    | 106年教育人員混体 105/07/27 105/07/29 人事感                                                                                                    |
|                                                                                                    | 項報 未道致 1050727001 彰化縣政府 人數填表 10:00 17:00 許家榕 7531444                                                                                                    |
| <b>重要訊息:</b><br>本系統之個人資料僅供作必要<br>人事資料管理之用,台端利用<br>本系統之個人資料時,請留意<br>遵守個人資料保護法之相關規<br>定,於使用完畢後,儘速删除<br>銷發,避免外洩,如有違法致<br>生損害,本總處將依法求償。 |                                                                                                    |
| 19月2日 🖉 🕲 🧿 🎽                                                                                                    | 🧭 人事服務網 🧭 WebHR 人力資 🖆 申請表單 🔤 教育處簽 - Mic 🔮 文件1 - Microso 菩 🛽 🔇 上午 10.13                                                                                                    |

4.點選塡報

| 🌈 WebHR 人力資源管理資訊系統                              | - Windows Internet Explorer                                    |                                               |  |  |  |
|-------------------------------------------------|----------------------------------------------------------------|-----------------------------------------------|--|--|--|
| AW                                              |                                                                |                                               |  |  |  |
|                                                 |                                                                | 100 許家榕(彰化縣政府-376470000A)                     |  |  |  |
| 調査表                                             | 词旦衣 / 喂我下来 / 低阈行视词旦衣 自科旦词 / 低阈 喂我                              |                                               |  |  |  |
|                                                 |                                                                |                                               |  |  |  |
| 1 Contraction                                   | 回上頁 附件查看                                                       |                                               |  |  |  |
| 管理作業                                            | 調查主題: 106年教育人員退休人數塡表                                           |                                               |  |  |  |
|                                                 | 調查機關: 彰化縣政府                                                    |                                               |  |  |  |
| 糖 填報作業<br>藏                                     | 調查表編號: 1050727001                                              | 塡報期間: 105/07/27 10:00 ~105/07/29 17:          |  |  |  |
| 統計作業                                            | 填寫說明:                                                          |                                               |  |  |  |
|                                                 | 公告單位: 人事處                                                      | 聯絡人: 許家榕                                      |  |  |  |
|                                                 | 聯絡電話: 7531444                                                  | Email:                                        |  |  |  |
|                                                 | 1 請確認 實校所填106年2月1日教育人員退休。<br>(請先下載附件pdf檔,確認貴校退休人數後才開始均<br>〇 正確 | <b>、數是否正確 *必填*</b><br>(答問卷)                   |  |  |  |
|                                                 | ○有誤                                                            | 5.先點選附                                        |  |  |  |
|                                                 | 2 承上題有誤者請填寫正確欲退休人數(範例:                                         | 5人)                                           |  |  |  |
| <mark>重要訊息:</mark><br>本系统之個人資料僅供作必要             |                                                                | (請塡文字,                                        |  |  |  |
| 人事資料管理之用,台端利用<br>本系統之個人資料時,請留意<br>遵守個人資料保護法之相關規 | 3 請確認貴校所填106年8月1日教育人員退休人數是否正確*必填*                              |                                               |  |  |  |
| 定,於使用完畢後,儘速刪除<br>銷發,避免外洩,如有違法致<br>牛損害,本總處將依法求償。 | (請先下載附件pdf檔,確認貴校退休人數後才開始均                                      | (答問卷)                                         |  |  |  |
|                                                 | 吴勤人員:                                                          | 異動時間:                                         |  |  |  |
| <u>り 開始</u> 🛛 🖉 🧿 🤊 🎽                           |                                                                | 動 教育處簽 - Mic 🛛 📑 文件1 - Microso 👘 🚄 🍫 上午 10:16 |  |  |  |

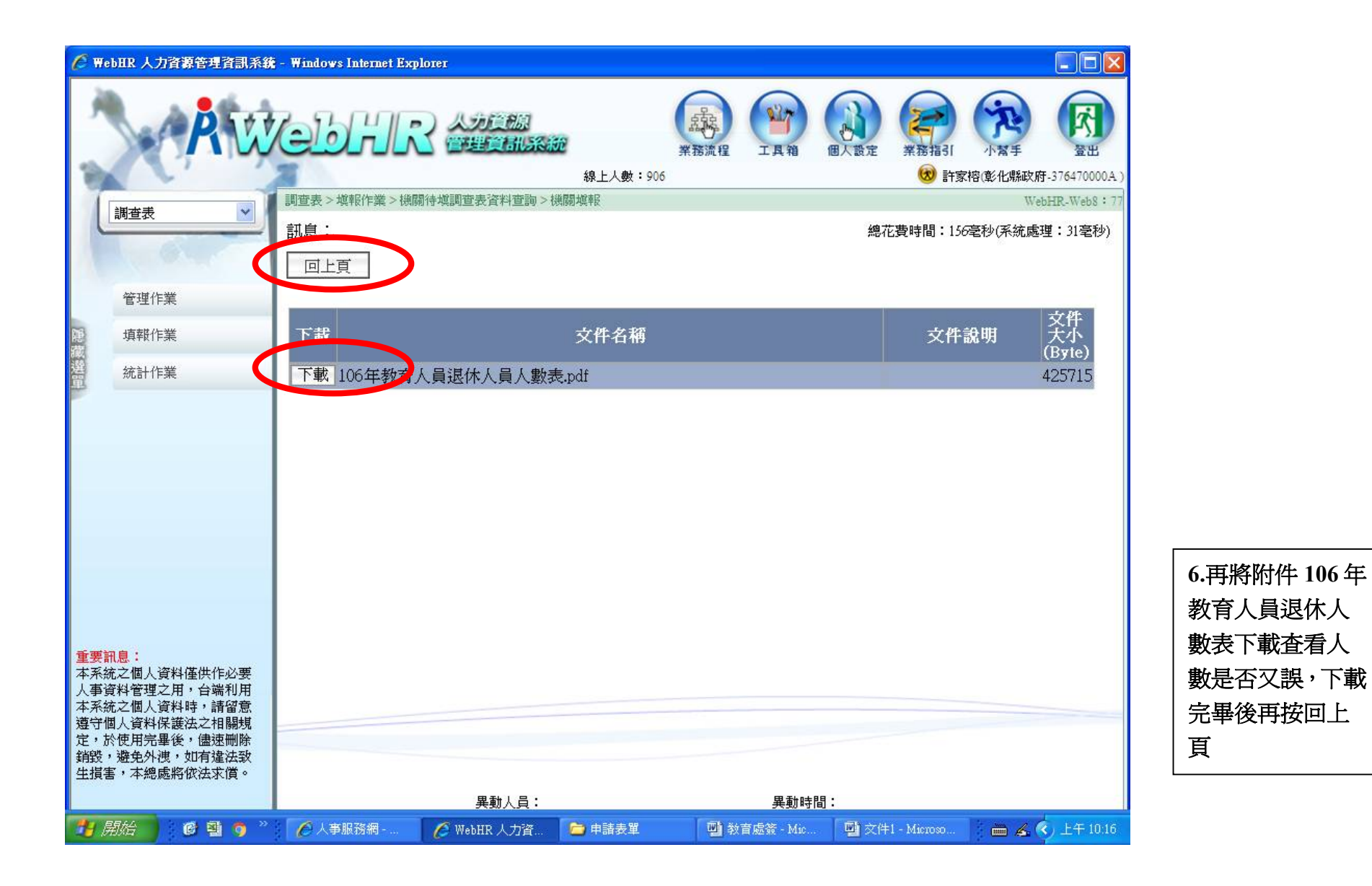

| 🌈 WebHR 人力資源管理資訊系統                                                        | - Windows Internet Ex          | plorer                   |                       |                        |         |                                                         |              |           |
|---------------------------------------------------------------------------|--------------------------------|--------------------------|-----------------------|------------------------|---------|---------------------------------------------------------|--------------|-----------|
| AW                                                                        | ebhli                          | 2 人力 <u>首線</u><br>管理資訊系  | 遼<br>祭王<br>線上人數:906   | 表示程<br>主 其 箱           | 個人設定 美  | <ul> <li>業務指引</li> <li>予索</li> <li>() 計家榕(彰化</li> </ul> | ₽            |           |
| 調査表                                                                       | 調查表>填報作業>機                     | 關待填調查表資料查詢 >             | 機關填報                  |                        |         |                                                         |              | 7.將問題塡寫完畢 |
|                                                                           | 訊息:                            |                          |                       |                        |         |                                                         | 純            | 後,按诣室完成没出 |
|                                                                           | 聯絡電訊                           | 書: 7531444               |                       | I                      | Email : |                                                         |              |           |
| 管理作業                                                                      | 1 請確認貴                         | 校所填106年2月                | 1日教育人員退休              | 人數是否正確                 | *必塡*    |                                                         |              |           |
| <b>建</b> 填報作業                                                             | (請先下載)                         | 付件pdf檔,確認貴相              | 交退休人數後才開始             | 瞋答問卷)                  |         |                                                         |              |           |
| 統計作業                                                                      | ○正確                            |                          |                       |                        |         |                                                         |              |           |
| P                                                                         | ○有誤                            |                          |                       |                        |         |                                                         |              |           |
|                                                                           | 2 承上題有                         | 誤者請塡寫正確                  | 欲退休人數(範例              | :5人)                   |         |                                                         | (請塡文字,       |           |
|                                                                           | 3 <b>請確認貴</b><br>(請先下載)<br>〇正確 | 校所填106年8月<br>付件pdf檔,確認貴林 | 1日教育人員退休<br>交退休人數後才開始 | <b>人數是否正確</b><br>隕答問卷) | *必塡*    |                                                         |              |           |
|                                                                           | ○有誤                            |                          |                       |                        |         |                                                         |              |           |
| 重要訊息:<br>本系統之個人資料僅供作必要<br>人事資料管理之用,台端利用<br>本系統之個人資料時,請留意<br>遵守個人資料保護決之相關報 | 4 承上題有                         | 誤者請填寫正確                  | 欲退休人數(範例              | :5人)                   |         |                                                         | (請塡文字,       |           |
| 定,於使用完畢後,儘速刪除<br>銷發,避免外洩,如有違法致<br>生損害,本總處將依法求償。                           | ¢                              |                          |                       | 暫存 塡.                  | 寫完成,送出  |                                                         |              |           |
|                                                                           |                                |                          | <b>異動人員:</b>          |                        |         | 異動時間:                                                   |              |           |
| 🛃 開始 🔰 🙆 💁 🌖 🥍                                                            | 🖉 人事服務網                        | 🌈 WebHR 人力資              | 🖆 申請表單                | 📑 教育處簽 - Mic.          | 文件1 - 1 | Microso 🔰 🛗                                             | 🔏 🔇 上午 10:16 |           |